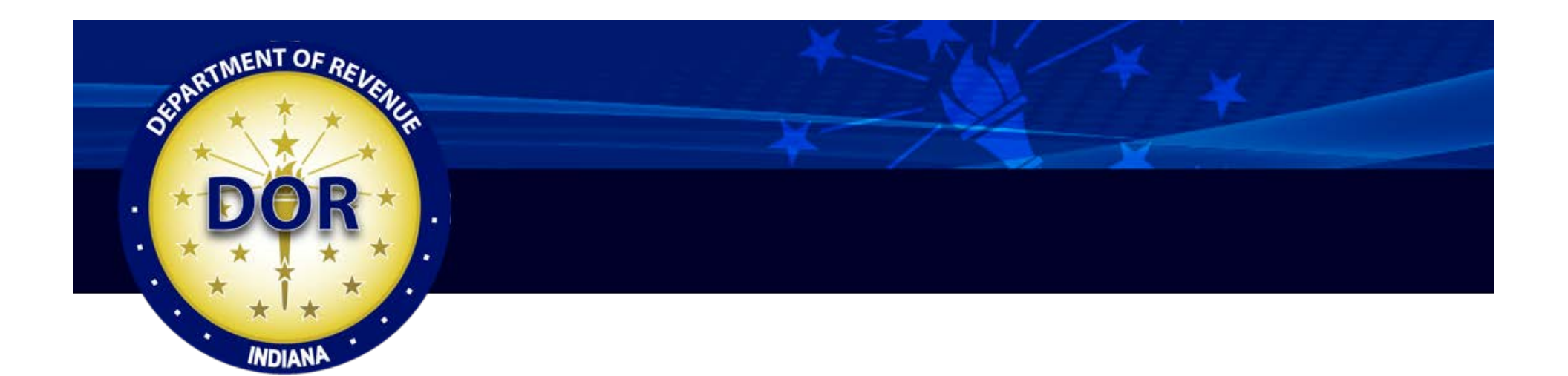

## Navigating the Legal FinDOR Site

## Instructions

To access the Legal FinDOR tool go to <u>www.in.gov/dor/</u>. This is the Department's main website. The DOR homepage appears.

On the left-hand side of the DOR Home page is the **DOR HOME** site navigation sidebar.

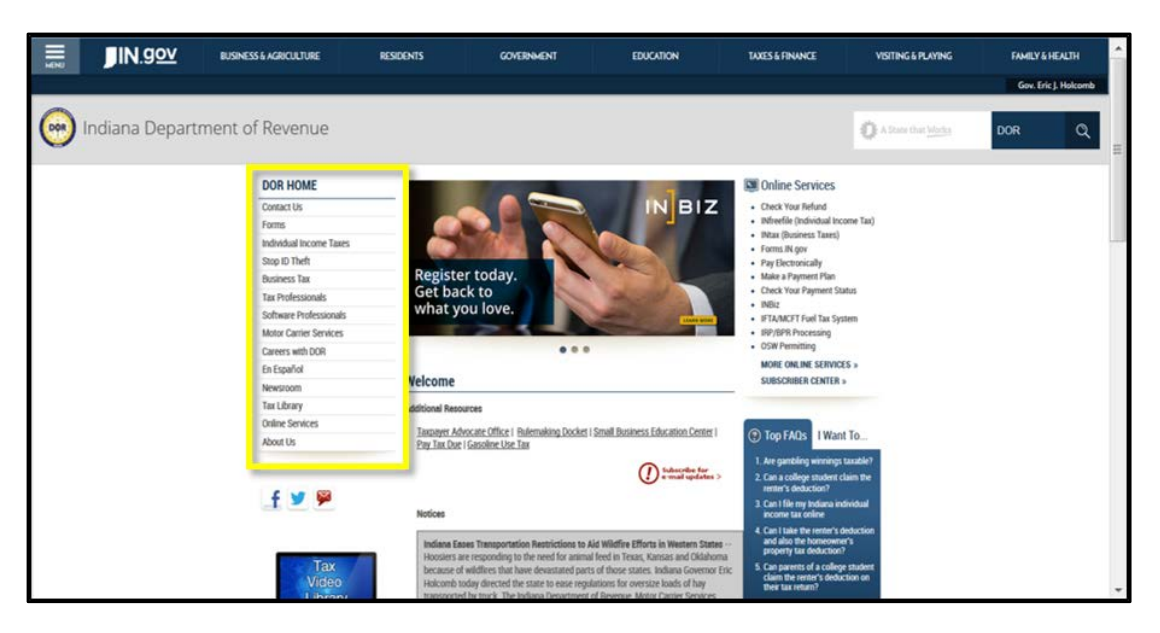

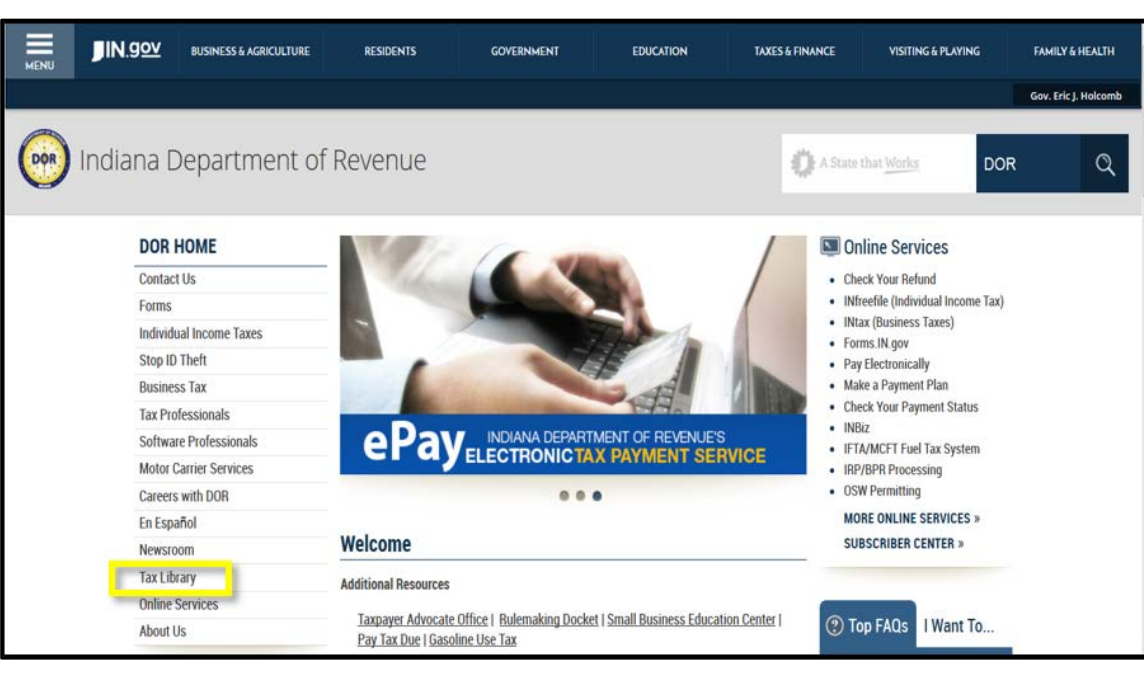

Select the **Tax Library** link from the DOR HOME site navigation sidebar menu.

The Tax Library page appears. Select the **Legal Resources** link from this page.

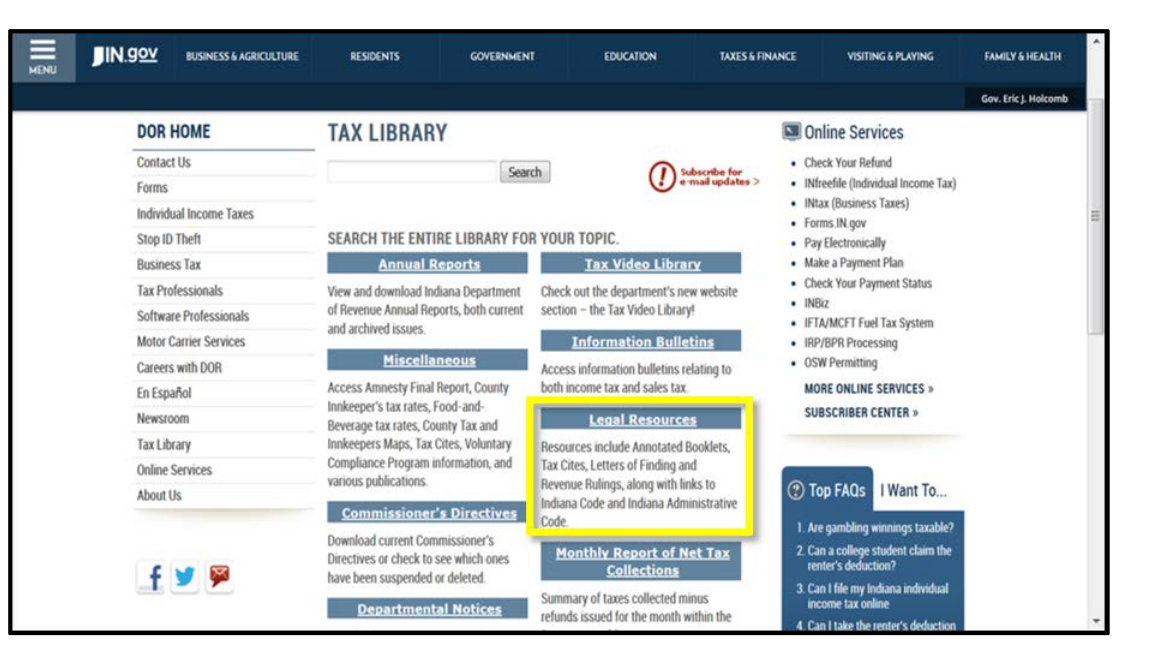

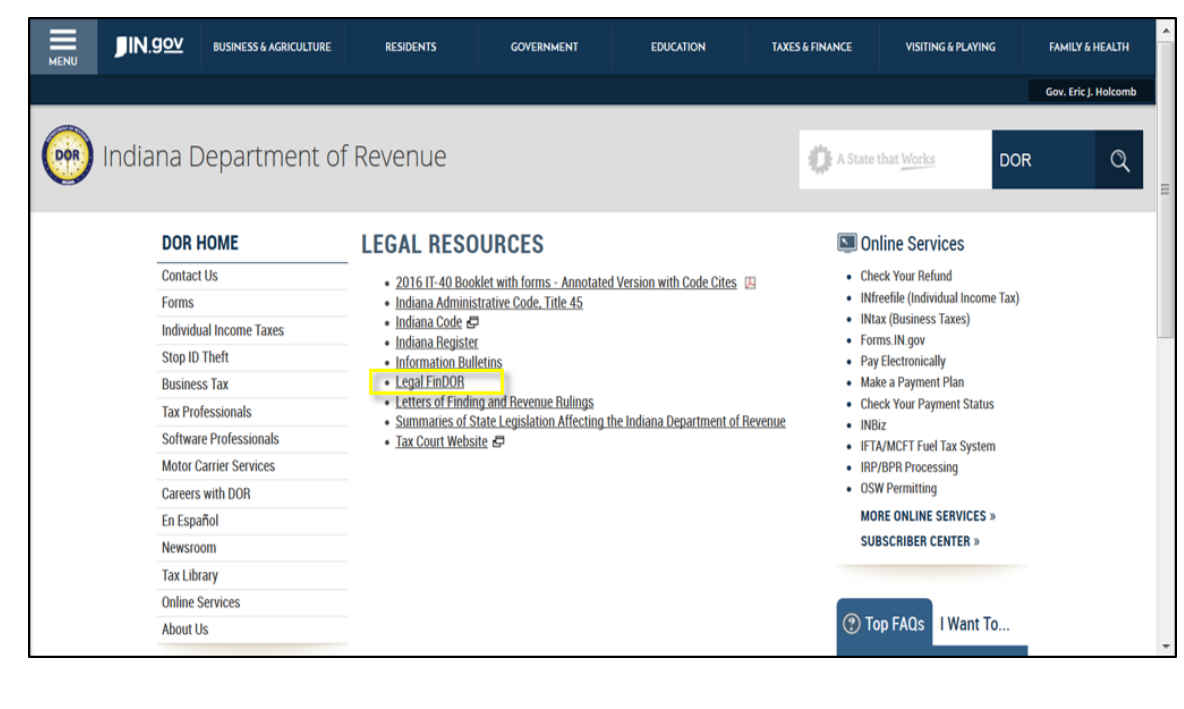

The Legal Resources page opens. Select the **Legal FinDOR** link to navigate to the Legal FinDOR page. The LEGAL FINDOR homepage appears which describes how to use this new resource. Please note your username and password. Both will be "dorsearch."

To access the FinDOR research tool, select either of the FinDOR links included in the page text as shown here.

| MENU | JIN.gov                                                                                                    | BUSINESS & AGRICULTURE                                                                                                    | RESIDENTS                                                                                                    | GOVERNMENT                                                                                                    | EDUCATION                                                                                                    | TAXES & FINANCE                                                                                                    | VISITING & PLAYING                                                                                                    | Đ   | MILY & HEALTH        |
|------|----------------------------------------------------------------------------------------------------|----------------------------------------------------------------------------------------------------|----------------------------------------------------------------------------------------------------|----------------------------------------------------------------------------------------------------|----------------------------------------------------------------------------------------------------|----------------------------------------------------------------------------------------------------|----------------------------------------------------------------------------------------------------|-----|----------------------|
|      |                                                                                                    |                                                                                                    |                                                                                                    |                                                                                                    |                                                                                                    |                                                                                                    |                                                                                                    | G   | iov. Eric J. Holcomb |
|      | ndiana Depart                                                                                                    | ment of Revenu                                                                                                    | ıe                                                                                                    |                                                                                                    |                                                                                                    | 0                                                                                                    | State that <u>Works</u>                                                                                                    | DOR | ٩                    |
|      | DO                                                                                                    | R HOME                                                                                                    | LEGAL FINDO                                                                                                    | R                                                                                                    |                                                                                                    | 💷 Online Se                                                                                                    | rvices                                                                                                    |     |                      |
|      | Cont<br>Form<br>Indiv<br>Slop<br>Busis<br>Tar F<br>Soft<br>Mote<br>Care<br>En Ea<br>En Ea<br>En Xew<br>New<br>Tar I | act Us<br>is indual Income Taxes<br>10 Theft<br>Professionals<br>ware Professionals<br>or Carrier Services<br>ers with DOR<br>spañol<br>stoom | Legal FinDOR is a docum<br>professionals and nonpor<br>previously issued Letters<br>Refund, Revenue Rulings<br>department's position on<br>To access Legal FinDOR.<br>User Name: dorses<br>Department of the second<br>Password: dorsear<br>Legal FinDOR allows you<br>documents in your sea<br>Documents in your sea<br>Documents in your sea | ent retrieval tool designed for<br>fessionals. The tool enables<br>of Finding, Memoranda of De<br>and Information Bulletins. Th<br>a variety of tax related topics<br>vlease use the following info<br>rich<br>ch<br>to easily view documents in<br>ture allows you to specify thh<br>tch result. Type one or more! | r both legal and financial<br>you to search for and retrieve<br>essents. Final Orders Denying<br>uese documents explain the<br>s.<br>mmation:<br>the web interface and email<br>e terms that must or must not ap<br>term in the sections labeled "Final | Check Your R     Mitrefiel (mit<br>Nitrefiel (mit<br>Nitrefiel (mit<br>Forms: Nitrefiel)<br>Make a Paym<br>Check Your P<br>NiBiz<br>IFTAMACFT F<br>IRP/BR Photo<br>OSW Permitt<br>MORE ONLIN<br>DUBSCRIBER<br>SUBSCRIBER | efund<br>invidual income Tax)<br>ss Taxes)<br>cally<br>ent Plan<br>ayment Status<br>are Tax System<br>essing<br>ng<br>is SERVICES »<br>ICENTER » |     |                      |
|      | Onlin<br>Abou                                                                                                    | ne Services<br>ut Us                                                                                                    | After performing an initia<br>Results <sup>*</sup> box on the left si<br>If you have questions or o<br>LegalFinDOR@dor.in.gov                                                                                                    | I search, the results can be na<br>ide of the screen.<br>comments about Legal FinDO                                                                                                    | arrowed using the "Search with<br>IR, please email                                                                                                    | <ul> <li>Top FAQs</li> <li>1. Are gambling</li> <li>2. Can a college<br/>renter's dedu</li> </ul>                                                                                                    | I Want To<br>winnings taxable?<br>e student claim the<br>iction?                                                                                 |     |                      |
|      | 1                                                                                                    |                                                                                                    |                                                                                                    |                                                                                                    |                                                                                                    | 3. Can I file my<br>income tax o                                                                                                    | Indiana individual<br>oline                                                                                                    |     |                      |

| West km                                   |                                                  |
|-------------------------------------------|--------------------------------------------------|
| Enter user name and password to continue. | Need Help?<br>Contact your West km administrator |
| West km © 2012 Thomson Reuters            | O THOMSON REUTERS                                |

The West km page opens. Sign in using "dorsearch" as both the username and password and then select **Sign On**.

The Legal FinDOR tool appears, and you can begin your research.

| West km                                                   | Q Enter seach terms, citations, anything                                                                                                    | Litigation · SEARCH                                                                                          | Advanced                        | User, Public   Sign Off   Help |
|-----------------------------------------------------------|----------------------------------------------------------------------------------------------------|----------------------------------------------------------------------------------------------------|---------------------------------|--------------------------------|
| Legal F<br>Forexa<br>• Search<br>• Find an<br>• Link dire | Elcome<br>InDOR gives you access to Indiana Department of F<br>mple, you can:<br>for DOR Letters of Findings, Memoranda of Decisio<br>d print DOR published documents, including revenu<br>ectly from a document to related DOR documents. | Revenue (DOR) published documents<br>n, or Orders Denying Refund.<br>e rulings, information bulletins, and o | s.<br>Ather DOR policy publicat | +<br>tons                      |
| N: Browse                                                 |                                                                                                    |                                                                                                    |                                 |                                |
| Litigation Ke                                             | ySearch                                                                                                    |                                                                                                    |                                 |                                |
| Unassigned                                                |                                                                                                    |                                                                                                    |                                 |                                |
| C Thomson Reuter                                          | s 2017                                                                                                    |                                                                                                    |                                 |                                |
|                                                           |                                                                                                    |                                                                                                    |                                 |                                |
|                                                           |                                                                                                    |                                                                                                    |                                 |                                |

If you have any questions or comments about legal FinDOR, please send those to the Department of Revenue at <u>LegalFinDOR@dor.in.gov</u>.